Firma SATEL stawia sobie za cel nieustanne podnoszenie jakości swoich produktów, co może skutkować zmianami w ich specyfikacji technicznej i oprogramowaniu. Aktualna informacja o wprowadzanych zmianach znajduje się na naszej stronie internetowej. Proszę nas odwiedzić: http://www.satel.pl

## Aktualna wersja instrukcji: http://updates.satel.pl/integrum/integrum\_v15\_deb\_i\_pl.pdf http://updates.satel.pl/integrum/integrum\_deb\_i\_pl.pdf

W instrukcji mogą wystąpić następujące symbole:

- uwaga;

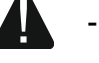

uwaga krytyczna;

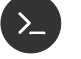

1

- polecenie powłoki Linux;
- - naciśnij Enter.

## SPIS TREŚCI

| 1.  | Wprov   | wadzenie                                                                     | 2  |
|-----|---------|------------------------------------------------------------------------------|----|
| 2.  | Eleme   | enty składowe oprogramowania                                                 | 2  |
| 3.  | Archite | ektura systemu                                                               | 3  |
| 4.  | Wyma    | agania dotyczące sieci                                                       | 4  |
| 5.  | Minim   | alne wymagania sprzętowe                                                     | 4  |
| 6.  | Instala | acja systemu operacyjnego Debian                                             | 5  |
| 7.  | Instala | acja środowiska serwerowego                                                  | 19 |
| 8.  | Instala | acja oprogramowania darmowej bazy danych MySQL                               | 23 |
| 9.  | Instala | acja systemu INTEGRUM                                                        | 25 |
| 10. | Aktua   | lizacja systemu INTEGRUM                                                     | 30 |
| 11. | Instala | acja certyfikatów SSL                                                        | 34 |
| 12. | Konfig  | juracja ustawień                                                             | 35 |
|     | 12.1    | INTEGRUM Server                                                              | 35 |
|     | 12.2    | Aplikacja INTEGRUM-WEB                                                       | 35 |
|     | 12.3    | Aplikacja INTEGRUM-APPSERVER                                                 | 36 |
|     | 12.4    | Serwer WILDFLY – konfiguracja wysyłki email                                  | 36 |
| 13. | Pomo    | cne komendy                                                                  | 37 |
|     | 13.1    | Weryfikacja wymagań sprzętowych                                              | 37 |
|     | 13.2    | Sprawdzanie stanu usług systemowych                                          | 37 |
|     | 13.3    | Zbieranie logów z usług systemowych i komponentów INTEGRUM                   | 38 |
|     | 13.4    | Użytkownik administracyjny konsoli zarządzania serwera aplikacji Wildfly     | 38 |
|     | 13.5    | Weryfikacja konfiguracji połączenia do bazy danych serwera aplikacji Wildfly | 39 |
|     | 13.6    | Dodatki pomocne w diagnostyce sieci                                          | 39 |
|     | 13.7    | Serwer czasu                                                                 | 39 |
| 14. | Zanim   | a zaktualizujesz oprogramowanie centrali                                     | 40 |

## 1. Wprowadzenie

Zadaniem systemu INTEGRUM jest wspomaganie w zarządzaniu i przeglądzie danych o obiektach wyposażonych w urządzenia firmy SATEL. System INTEGRUM wymaga by obiekty wyposażone były w centrale alarmowe SATEL INTEGRA/INTEGRA Plus (wersja oprogramowania 1.13 lub nowsza) wraz z modułem komunikacji ETHM-1 (wersja oprogramowania 1.09 lub nowsza) / ETHM-1 Plus (wersja oprogramowania 2.04 lub nowsza).

Niniejsza instrukcja dotyczy instalacji i konfiguracji oprogramowania. System przygotowany został z myślą o zarządzaniu nawet kilkoma tysiącami rozproszonych obiektów. Komunikacja z centralami odbywa przez sieć Ethernet.

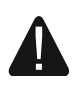

1

## Do instalacji WYMAGANA JEST znajomość poleceń skryptów powłoki systemu operacyjnego Linux.

## 2. Elementy składowe oprogramowania

Do pracy systemu INTEGRUM wymagany jest system operacyjny Linux. Niniejsza dokumentacja została opracowana bazując na dystrybucji Debian 8. Jego instalacja opisana jest w dalszej części instrukcji, jeśli jednak został on zainstalowany wcześniej, możesz pominąć ten fragment instrukcji.

Oprogramowanie oferowane jest w postaci pakietu dystrybucyjnego, składającego się z:

- INTEGRUM Server program umożliwiający wymianę danych pomiędzy centralami alarmowymi INTEGRA a programem INTEGRUM AppServer,
- INTEGRUM DB baza danych, w której zapisywane są wszystkie dane dotyczące systemu: konfiguracja, stany oraz zdarzenia,
- INTEGRUM-WEB aplikacja do zarządzania i zdalnej obsługi systemu,
- INTEGRUM-AppServer centralny element zarządzający, umożliwiający wymianę danych pomiędzy bazą danych a programami INTEGRUM Server oraz INTEGRUM-WEB,
- SATEL MapEditor plik instalacyjny programu do tworzenia map obiektów.

System do prawidłowego funkcjonowania wymaga instalacji oprogramowania firm trzecich tworzącego środowisko serwerowe. Nie jest ono tworzone przez firmę SATEL (w nawiasach podano adresy stron internetowych, na których dostępne są licencje do każdego z programów):

- Apache (http://www.apache.org/licenses/LICENSE-2.0.html),
- PHP (http://php.net/license/3\_01.txt),
- MariaDB (https://mariadb.com/kb/en/mariadb/mariadb-license/),
- Java (http://www.oracle.com/technetwork/java/javase/terms/license/index.html),
- Wildfly (http://www.gnu.org/licenses/old-licenses/lgpl-2.1.html).
- Pamiętaj o zalegalizowaniu we własnym zakresie środowiska serwerowego wymaganego przez system.

Jeżeli programy te zainstalowałeś wcześniej, zweryfikuj ich wersje i, jeżeli spełniają wymagania minimalne, możesz pominąć ich instalację.

## 3. Architektura systemu

System INTEGRUM może zostać zainstalowany na jednym komputerze. Można również rozdzielić go na kilka stanowisk komputerowych i zastosować rozproszoną architekturę dla systemu. Aplikację SATEL MapEditor, służącą do tworzenia map obiektów, można zainstalować na kilku komputerach. Do korzystania z aplikacji INTEGRUM-WEB, służącej do zdalnego zarządzania systemem, wystarczy przeglądarka internetowa zainstalowana na komputerze, smartfonie lub tablecie. Przykładowy system INTEGRUM został przedstawiony na rys. 1.

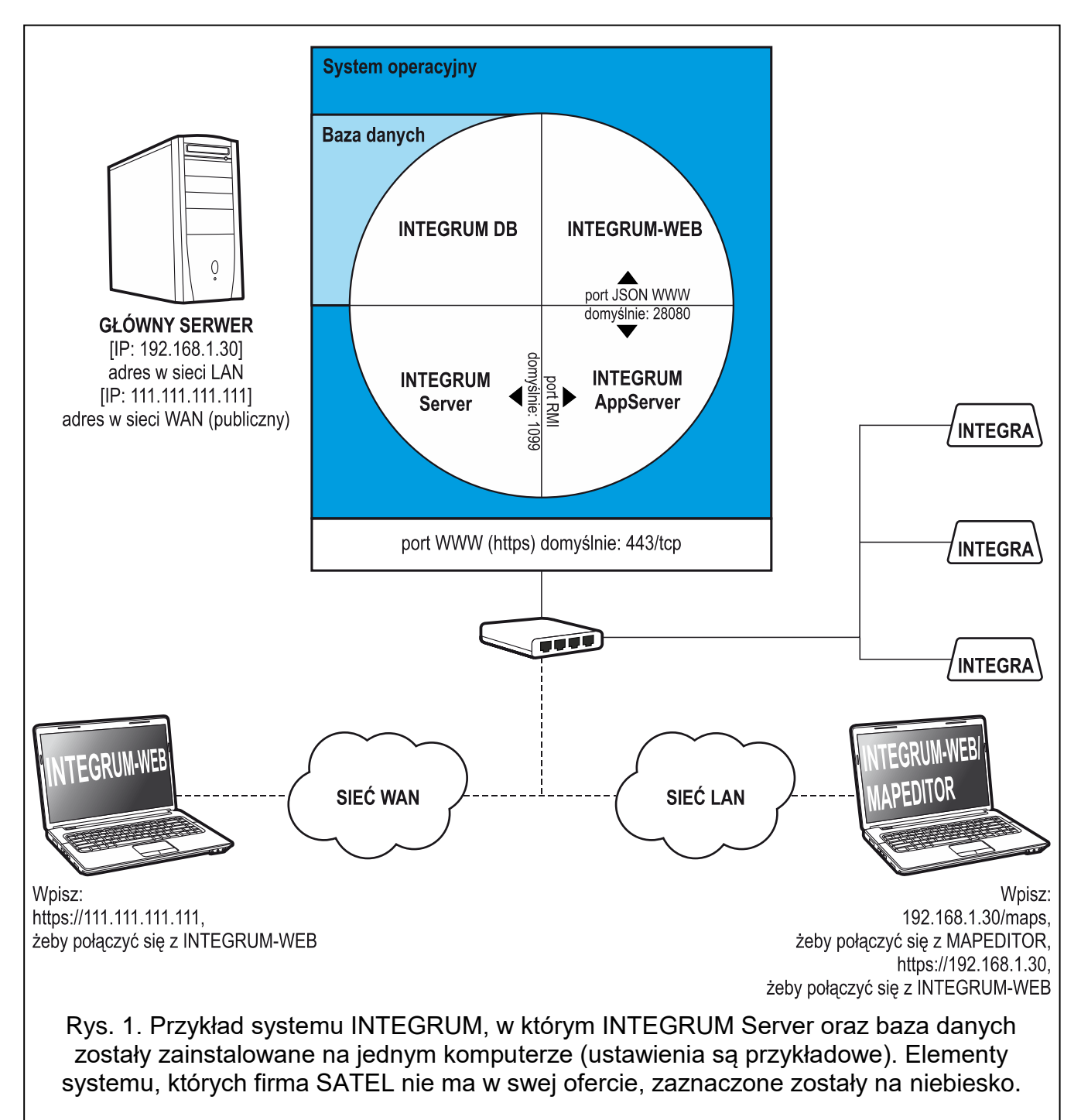

## 4. Wymagania dotyczące sieci

- Protokół internetowy w wersji 4 (TCP/IPv4).
- Adres IP dla każdej podłączonej centrali INTEGRA.
- Jeżeli do aplikacji INTEGRUM-WEB ma być dostęp z innej podsieci, port WWW (https; domyślnie: 443/tcp), na którym odbywa się komunikacja pomiędzy aplikacją a przeglądarką klienta, powinien być przekierowany.
- Firma Satel zaleca wykupienie i zainstalowanie certyfikatu SSL do obsługi szyfrowania i prawidłowej walidacji domeny lub organizacji, na której zostanie uruchomiona aplikacja INTEGRUM-WEB.

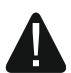

W przypadku podłączenia systemu INTEGRUM do sieci publicznej, oprócz zastosowania standardowych technik szyfrowania (SSL), firma SATEL zaleca dodatkowe środki bezpieczeństwa w postaci np. zapory sieciowej, systemów wykrywania i zapobiegania atakom (IDS / IPS).

## 5. Minimalne wymagania sprzętowe

Instalację można przeprowadzić na przygotowanej maszynie wirtualnej VMware ESX lub sprzęcie fizycznym.

- procesor 2 core/CPU o wydajności porównywalnej z urządzeniami uzyskującymi 130 punktów dla testu SPECint\_rate\_base2006,
- 4 GB pamięci RAM
- karta sieciowa o standardzie Gigabit Ethernet,
- system operacyjny Debian 8 (8.6).

i

Wielkość pamięci RAM i zasobów dyskowych zależą od rodzaju central i ich konfiguracji. Ilość ta ulega zwiększeniu o 1 GB/użytkownika/proces w przypadku jednoczesnego wykorzystania narzędzi przeszukujących/raportujących na podstawie bazy zdarzeń. Dodatkowo należy uwzględnić rozmiary podkładów mapowych używanych do wizualizacji obiektu.

Zasoby dyskowe określane są wielokrotnością 50 GB. Jako wyjściowy rozmiar należy przyjąć +15 GB na kolejne 100 central/5 lat oraz uwzględnić rozmiarów plików graficznych przypisanych do map i użytkowników. System dyskowy musi gwarantować sprzętowe zabezpieczenie danych przynajmniej w przypadku awarii pojedynczego dysku.

Do świadczenia usług wsparcia wymagany jest sprzętowy moduł zdalnego dostępu do serwera.

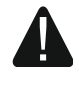

W przypadku, gdy nie jesteś pewien, czy komputer spełnia minimalne wymagania sprzętowe, możesz to sprawdzić po instalacji systemu operacyjnego – patrz "Weryfikacja wymagań sprzętowych" s. 37.

## 6. Instalacja systemu operacyjnego Debian

Zaleca się instalację systemu operacyjnego Debian na komputerze, na którym aktualnie nie jest zainstalowany żaden system operacyjny.

Wymagana jest wersja systemu Debian 8 wydanie 8.6 lub nowsze. Poniżej prezentujemy instalację systemu operacyjnego Debian na przykładzie wersji 8.6.0.

- 6-1. Ze strony https://www.debian.org/releases/jessie/debian-installer/ pobierz plik .iso dla architektury 'amd64' i instalacji typu netinstall.
- 6-2. Po pobraniu obrazu ISO, nagraj go na płytę CD.
- 6-3. Włóż do napędu komputera nagraną płytę CD. Wyświetlony zostanie ekran powitalny instalatora systemu Debian.

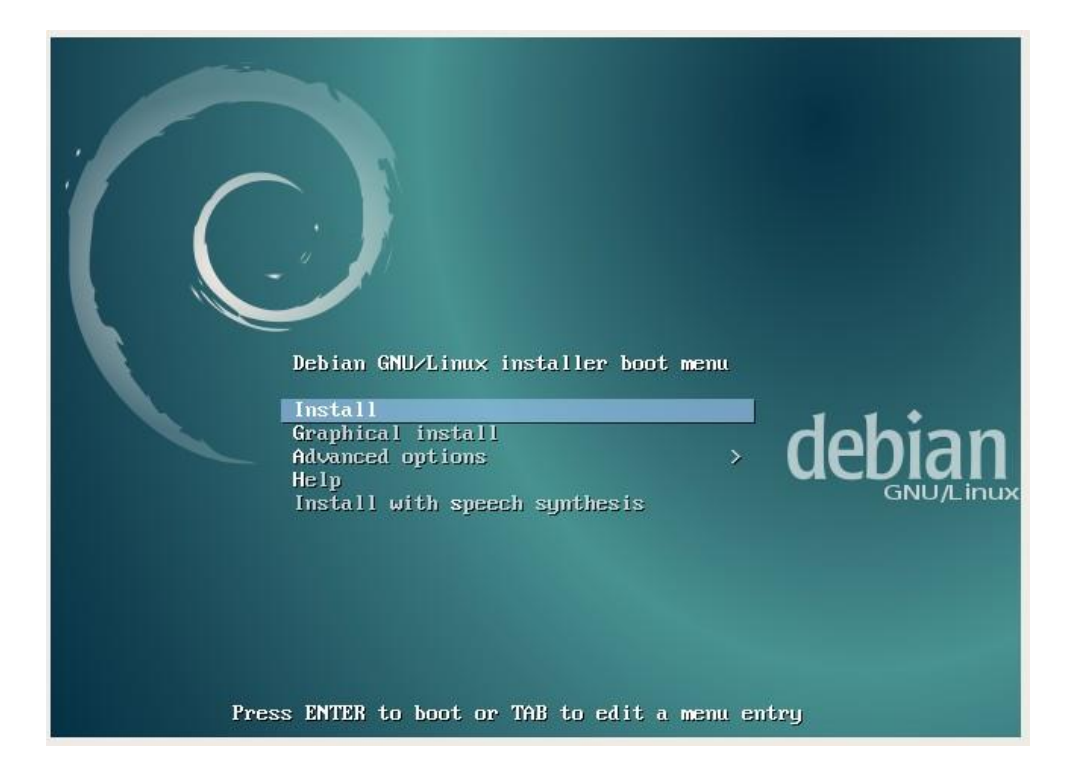

1

## 6-4. Wybierz opcję "Graphical Install" i naciśnij ENTER.

|   | Debian GNU/Linux installer boot menu                                                                   |
|---|----------------------------------------------------------------------------------------------------|
|   | Install<br>Graphical install<br>Advanced options<br>Help<br>Install with speech synthesis<br>GNU/Linux |
| P | ress ENTER to boot or TAB to edit a menu entry                                                         |

6-5. Wybierz język, w którym będzie przeprowadzana instalacja, i naciśnij ENTER.

|      |                                                                                                    | debian                                                                                                    | в |
|------|----------------------------------------------------------------------------------------------------|----------------------------------------------------------------------------------------------------|---|
| 1010 | Select a language                                                                                                    |                                                                                                    |   |
|      | Choose the language<br>default language for t<br>Language:                                                                          | o be used for the installation process. The selected language will also be the<br>ne installed system.                             |   |
|      | Nepali<br>Northern Sami<br>Norwegian Bokmaal<br>Norwegian Nynorsk<br>Persian                                                        | ୁ ବିସାଳୀ<br>- Sámegillii<br>- Norsk bokmål<br>- Norsk nynorsk                                                                      |   |
|      | Polish                                                                                                    | - Polski                                                                                                    |   |
| *    | Portuguese<br>Portuguese (Brazil)<br>Punjabi (Gurmukhi)<br>Romanian<br>Russian<br>Serbian (Cyrillic)<br>Sinhala<br>Slovak<br>Slovak | - Português<br>- Português do Brasil<br>- ਪੰਜਾਬੀ<br>- Romànă<br>- Русский<br>- Српски<br>- Српски<br>- Slovenčina<br>- Slovenščina |   |
| (    | Screenshot                                                                                                    | Go Back Continue                                                                                                    |   |

6-6. Wybierz lokalizację dla przyszłego systemu operacyjnego.

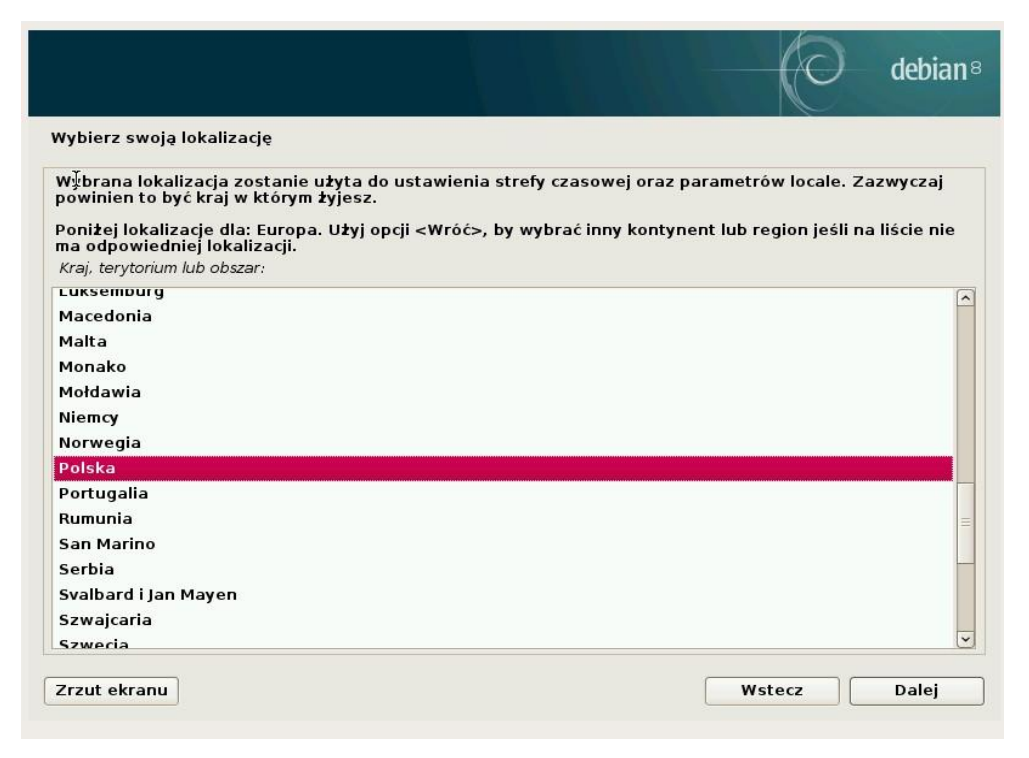

6-7. Wybierz swój układ klawiatury w systemie operacyjnym.

|                           | debian       |
|---------------------------|--------------|
| Konfiguruj klawiaturę     |              |
| Układ klawiatury:         |              |
| litewski                  | 2            |
| macedoński                |              |
| Malajalam                 |              |
| Nepalski                  |              |
| północnolapoński          |              |
| norweski                  |              |
| Perski; nowoperski; farsi |              |
| filipiński                |              |
| polski                    |              |
| portugalski               |              |
| pendzabski                | 1            |
| rumuński                  |              |
| rosyjski                  |              |
| serbski (cyrylica)        | -            |
| Sindliki                  |              |
| syngaleski                |              |
| słowacki                  | -            |
|                           |              |
| Zrzut ekranu              | Wstecz Dalej |
|                           |              |

6-8. System wykryje ustawienia sieciowe (gdy komputer jest podpięty do sieci z aktywną usługą DHCP) i po chwili ukaże się okno nadania nazwy hosta / serwera.

W przypadku instalacji ze stałym adresem IP (ang. Static IP Network Configuration) odsyłamy do strony pomocy Debiana (https://www.debian.org/releases/stable/amd64/).

|                                                                                                    |                                                                                    |                                                   |                                     | $\bigcirc$                   | debian            |
|----------------------------------------------------------------------------------------------------|------------------------------------------------------------------------------------|---------------------------------------------------|-------------------------------------|------------------------------|-------------------|
| Konfiguruj sieć                                                                                                    |                                                                                    |                                                   |                                     |                              |                   |
| Wprowadź nazwę hosta dla tego<br>Nazwa hosta jest pojedynczym s<br>powinna być nazwa hosta, skon<br>domową, możesz spokojnie wpis<br>Nazwa hosta: | o systemu.<br>słowem, które identy<br>taktuj się z administ<br>sać tu wymyśloną na | yfikuje Twój syste<br>tratorem Twojej si<br>azwę. | m w sieci. Jeśl<br>ieci. Jeśli samo | i nie wiesz,<br>odzielnie ro | jaka<br>bisz sieć |
| debian                                                                                                    |                                                                                    |                                                   |                                     |                              |                   |
|                                                                                                    |                                                                                    |                                                   |                                     |                              |                   |
|                                                                                                    |                                                                                    |                                                   |                                     |                              |                   |
|                                                                                                    |                                                                                    |                                                   |                                     |                              |                   |
|                                                                                                    |                                                                                    |                                                   |                                     |                              |                   |
|                                                                                                    |                                                                                    |                                                   |                                     |                              |                   |
|                                                                                                    |                                                                                    |                                                   |                                     |                              |                   |
|                                                                                                    |                                                                                    |                                                   |                                     |                              |                   |

6-9. Możesz wprowadzić nazwę domeny, do której instalowany host / serwer będzie należał.

|                                                                                                    | debian <sup>®</sup>                                                                          |
|----------------------------------------------------------------------------------------------------|----------------------------------------------------------------------------------------------|
| Konfiguruj sieć                                                                                                    |                                                                                              |
| Nazwa domeny jest częścią Twojego Internetowego adresu podawar<br>hosta. Zazwyczaj kończy się na .com, .net, .edu lub .org. Jeśli robisz<br>dobrać nazwę, ale pamiętaj, by używać tej samej nazwy domeny na<br>Nazwa domeny: | ną po prawej stronie Twojej nazwy<br>domową sieć, możesz dowolnie<br>wszystkich komputerach. |
|                                                                                                    |                                                                                              |
|                                                                                                    |                                                                                              |
|                                                                                                    |                                                                                              |
|                                                                                                    |                                                                                              |
|                                                                                                    |                                                                                              |
| Zrzut ekranu                                                                                                    | Wstecz Dalej                                                                                 |

## 6-10. Wprowadź hasło dla konta systemowego "root" (konta Administracyjnego).

|                                                                                                    |                                                                             |                                                                        |                                                                  | debian                               |
|----------------------------------------------------------------------------------------------------|-----------------------------------------------------------------------------|------------------------------------------------------------------------|------------------------------------------------------------------|--------------------------------------|
| Jstaw użytkowników i hasła                                                                                                    |                                                                             |                                                                        |                                                                  |                                      |
| Musisz ustalić hasło dla konta<br>użytkownik z uprawnieniami ad<br>się by hasło było trudne do odg<br>łatwo z Tobą skojarzyć. | root - administratora<br>Iministratora może do<br>gadnięcia. Hasło to nie   | systemu. Złośliwy lu<br>okonać strasznych sz<br>e powinno być słowe    | b niewykwalifikowa<br>zkód, więc powinier<br>m ze słownika lub s | any<br>neś postarać<br>słowem, które |
| Dobre hasło powinno zawierać<br>odstępach czasu.<br>Użytkownik root nie powinien r<br>zablokowane, a konto użytkow            | litery, cyfry i znaki pr<br>nieć pustego hasła. Je<br>rnika założone podcza | zestankowe i powini<br>sśli zostawisz je pust<br>as instalacii otrzyma | no być zmieniane w<br>te konto roota zost<br>mozliwość zalogow   | regularnych<br>anie<br>vania sie na  |
| roota za pomocą polecenia "su<br>Zwróć uwagę, że hasło nie będ<br>Hasło administratora (root):                                | do".<br>Izie widoczne podcza:                                               | s wpisywania.                                                          | <b>,</b>                                                         |                                      |
| •••••                                                                                                    |                                                                             |                                                                        |                                                                  |                                      |
| Proszę wpisać to samo hasło p<br>Potwierdź hasło:                                                                             | onownie, aby upewni                                                         | ć się, <b>ż</b> e zostało wpi                                          | sane poprawnie.                                                  |                                      |
| •••••                                                                                                    |                                                                             |                                                                        |                                                                  |                                      |
|                                                                                                    |                                                                             |                                                                        |                                                                  |                                      |
|                                                                                                    |                                                                             |                                                                        |                                                                  |                                      |
|                                                                                                    |                                                                             |                                                                        |                                                                  |                                      |
|                                                                                                    |                                                                             |                                                                        |                                                                  |                                      |
|                                                                                                    |                                                                             |                                                                        |                                                                  |                                      |
|                                                                                                    |                                                                             |                                                                        | 1.2                                                              |                                      |

6-11. Wprowadź pełną nazwę swojego konta w systemie.

|                                                                                                    |                                                                                                    |                                                                                                    | debian                             |
|----------------------------------------------------------------------------------------------------|----------------------------------------------------------------------------------------------------|----------------------------------------------------------------------------------------------------|------------------------------------|
| Ustaw użytkowników i hasła                                                                                                    |                                                                                                    |                                                                                                    |                                    |
| Zostanie dla Ciebie utworzone kont<br>czynnościami administracyjnymi.<br>Proszę wprowadzić prawdziwą nazw<br>przykład jako domyślna nazwa nada<br>prawdziwej nazwy użytkownika. Wp | o do użytku zamiast konta r<br>wę dla tego użytkownika. Ta<br>awcy wiadomości e-mail lub<br>prowadzenie imienia i nazwi | root do celów nie związanych<br>a informacja zostanie wykorzy<br>przez inne programy używają<br>iska jest najczęściej dobrym v | iz<br>vstana na<br>ace<br>vyborem. |
| Pełna nazwa nowego użytkownika:                                                                                                    |                                                                                                    |                                                                                                    |                                    |
|                                                                                                    |                                                                                                    |                                                                                                    |                                    |
|                                                                                                    |                                                                                                    |                                                                                                    |                                    |
|                                                                                                    |                                                                                                    |                                                                                                    |                                    |
|                                                                                                    |                                                                                                    |                                                                                                    |                                    |
|                                                                                                    |                                                                                                    |                                                                                                    |                                    |
|                                                                                                    |                                                                                                    |                                                                                                    |                                    |

## 6-12. Wprowadź skróconą nazwę swojego konta w systemie (login).

|                                                                                                    | Ø                                           | debian®  |
|----------------------------------------------------------------------------------------------------|---------------------------------------------|----------|
| Ustaw użytkowników i hasła                                                                                                    |                                             |          |
| Wybierz nazwę dla nowego konta. Twoje imię wydaje się być rozsądnyr<br>powinna zaczynać się od małej litery, po której mogą następować cyfry<br>Nazwa użytkownika dla Twojego konta: | n wyborem. Nazwa uży<br>i inne małe litery. | tkownika |
|                                                                                                    |                                             |          |
|                                                                                                    |                                             |          |
|                                                                                                    |                                             |          |
|                                                                                                    |                                             |          |
|                                                                                                    |                                             |          |
|                                                                                                    |                                             |          |
|                                                                                                    |                                             |          |
|                                                                                                    |                                             |          |
| Krzut ekranu                                                                                                    | Wstecz                                      | Dalej    |

6-13. Wprowadź hasło dla swojego konta.

| G.                                                                                                    |                        | O                        | debian®    |
|----------------------------------------------------------------------------------------------------|------------------------|--------------------------|------------|
| Ustaw użytkowników i hasła                                                                                   |                        |                          |            |
| Dobre hasło powinno zawierać litery, cyfry i z<br>odstępach czasu.<br>Wprowadź hasło dla nowego użytkownika: | naki przestankowe i po | winno być zmieniane w re | egularnych |
| Proszę wpisać to samo hasło ponownie, aby u<br>Potwierdź hasło:                                              | pewnić się, że zostało | wpisane poprawnie.       |            |
|                                                                                                    |                        |                          |            |
|                                                                                                    |                        |                          |            |
|                                                                                                    |                        |                          |            |
|                                                                                                    |                        |                          |            |
|                                                                                                    |                        |                          |            |
| Zrzut ekranu                                                                                                 |                        | Wstecz                   | Dalej      |

6-14. Wybierz metodę partycjonowania dysku pod instalowany system. W poniższym przykładzie wybrane zostało kasowanie danych z całego dysku i automatyczne, zalecane ustawienia. Jednak partycjonowanie pod nowy system można zrobić w inny sposób.

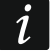

W przypadku instalowania systemu na komputerze, na którym wcześniej był zainstalowany system operacyjny, wszystkie dotychczasowe dane zostaną skasowane.

|                                                                                                    | O                                                                                               | debian®                       |  |  |
|----------------------------------------------------------------------------------------------------|-------------------------------------------------------------------------------------------------|-------------------------------|--|--|
| Partycjonuj dyski                                                                                                    |                                                                                                 |                               |  |  |
| Instalator może przeprowadzić Cię przez proces partycjonowania dysk<br>standardowych schematów) lub jeśli chcesz możesz tego dokonać ręcz<br>partycjonowanie z użyciem przewodnika, nadal będzie możliwość obejr<br>ich do swoich potrzeb.<br>Po wybraniu partycjonowania całego dysku z przewodnikiem pojawi się<br>Sposób partycjonowania: | u (używając różnych<br>nie. Jeśli wybierzesz<br>zenia rezultatów i dos<br>pytanie którego dysku | tosowania<br>u u <b>ży</b> ć. |  |  |
| Przewodnik - cały dysk                                                                                                    |                                                                                                 |                               |  |  |
| Przewodnik - cały dysk i ustawienie LVM                                                                                                    |                                                                                                 |                               |  |  |
| Przewodnik - cały dysk i ustawienie szyfrowanego LVM                                                                                                    | Przewodnik - cały dysk i ustawienie szyfrowanego LVM                                            |                               |  |  |
| Ręcznie                                                                                                    |                                                                                                 |                               |  |  |
|                                                                                                    |                                                                                                 |                               |  |  |
|                                                                                                    |                                                                                                 |                               |  |  |
|                                                                                                    |                                                                                                 |                               |  |  |
|                                                                                                    |                                                                                                 |                               |  |  |
|                                                                                                    |                                                                                                 |                               |  |  |
|                                                                                                    |                                                                                                 |                               |  |  |
|                                                                                                    |                                                                                                 |                               |  |  |
|                                                                                                    |                                                                                                 |                               |  |  |
|                                                                                                    |                                                                                                 |                               |  |  |
| Zrzut ekranu                                                                                                    | Wstecz                                                                                          | Dalej                         |  |  |

|   | debian <sup>®</sup>                                                                                                    |
|---|----------------------------------------------------------------------------------------------------|
|   | Partycjonuj dyski                                                                                                    |
|   | Zauważ, że wszystkie dane na wybranym dysku zostaną usunięte, ale dopiero gdy potwierdzisz, że<br>naprawdę chcesz zastosowania zmian.<br>Wybierz dysk do partycjonowania: |
|   | SCSI1 (0, 0, 0) (sda) - 107.4 GB ATA VBOX HARDDISK                                                                                                    |
|   |                                                                                                    |
|   |                                                                                                    |
|   |                                                                                                    |
| k |                                                                                                    |
|   |                                                                                                    |
|   |                                                                                                    |
| ( | Zrzut ekranu Wstecz Dalej                                                                                                    |

|                                                                                                    |                                                                                                    |                                                                                                    |                                                               |                                                                                       | C                                                                              | ) debian                            |
|----------------------------------------------------------------------------------------------------|----------------------------------------------------------------------------------------------------|----------------------------------------------------------------------------------------------------|---------------------------------------------------------------|---------------------------------------------------------------------------------------|--------------------------------------------------------------------------------|-------------------------------------|
| artycjonuj dys                                                                                                    | ki                                                                                                    |                                                                                                    |                                                               |                                                                                       |                                                                                |                                     |
| n<br>Nybrane do pa                                                                                                    | artycjonowar                                                                                                    | nia:                                                                                                    |                                                               |                                                                                       |                                                                                |                                     |
| SCSI1 (0.0.0) (s                                                                                                    | da) - ATA VBC                                                                                                    |                                                                                                    | : 107.4 0                                                     | в                                                                                     |                                                                                |                                     |
| Vaned mote z                                                                                                    | netać enartvi                                                                                                    | cionowany na                                                                                                    | a leden                                                       | <br>z wielu różnych schej                                                             | matów Wybierz nierw                                                            | ezvicéli nic                        |
| esteś pewien.<br>Metoda partycjo                                                                                                    | onowania:                                                                                                    | cjonowany na                                                                                                    | ajeden                                                        | z wield to zity cit sche                                                              | matow. wybierz pierw                                                           | szy jesn me                         |
| Wszystko na j                                                                                                    | ednej partyc                                                                                                    | ji (zalecane o                                                                                                    | ila nowy                                                      | rch użytkowników)                                                                     |                                                                                |                                     |
| Oddzielna par                                                                                                    | tycja /home                                                                                                    |                                                                                                    |                                                               |                                                                                       |                                                                                |                                     |
| Oddzielne par                                                                                                    | tycje /home,                                                                                                    | /var i /tmp                                                                                                    |                                                               |                                                                                       |                                                                                |                                     |
|                                                                                                    |                                                                                                    |                                                                                                    |                                                               |                                                                                       |                                                                                |                                     |
|                                                                                                    |                                                                                                    |                                                                                                    |                                                               |                                                                                       |                                                                                |                                     |
|                                                                                                    |                                                                                                    |                                                                                                    |                                                               |                                                                                       |                                                                                |                                     |
|                                                                                                    |                                                                                                    |                                                                                                    |                                                               |                                                                                       |                                                                                |                                     |
|                                                                                                    |                                                                                                    |                                                                                                    |                                                               |                                                                                       |                                                                                |                                     |
|                                                                                                    |                                                                                                    |                                                                                                    |                                                               |                                                                                       |                                                                                |                                     |
|                                                                                                    |                                                                                                    |                                                                                                    |                                                               |                                                                                       |                                                                                |                                     |
|                                                                                                    |                                                                                                    |                                                                                                    |                                                               |                                                                                       |                                                                                |                                     |
|                                                                                                    |                                                                                                    |                                                                                                    |                                                               |                                                                                       |                                                                                |                                     |
|                                                                                                    |                                                                                                    |                                                                                                    |                                                               |                                                                                       |                                                                                |                                     |
|                                                                                                    |                                                                                                    |                                                                                                    |                                                               |                                                                                       |                                                                                |                                     |
| Zrzut ekranu                                                                                                    |                                                                                                    |                                                                                                    |                                                               |                                                                                       | Wstecz                                                                         | Dalej                               |
|                                                                                                    |                                                                                                    |                                                                                                    |                                                               |                                                                                       |                                                                                |                                     |
|                                                                                                    |                                                                                                    |                                                                                                    |                                                               |                                                                                       |                                                                                |                                     |
|                                                                                                    |                                                                                                    |                                                                                                    |                                                               |                                                                                       |                                                                                |                                     |
|                                                                                                    |                                                                                                    |                                                                                                    |                                                               |                                                                                       |                                                                                |                                     |
|                                                                                                    |                                                                                                    |                                                                                                    |                                                               |                                                                                       |                                                                                |                                     |
|                                                                                                    |                                                                                                    |                                                                                                    |                                                               |                                                                                       | C                                                                              | debian                              |
| artycjonuj dys                                                                                                    | ki                                                                                                    |                                                                                                    |                                                               |                                                                                       | C                                                                              | debian                              |
| artycjonuj dys<br>To jest podgląd i<br>ustawienia (syst                                                                                                    | ki<br>aktualnie skon<br>em plików, pa<br>ego tablice pa                                                                                                    | ifigurowanych<br>inkt montowani<br>rtycji.                                                                                                    | partycji i<br>a itđ.), w                                      | punktów montowania. V<br>olną przestrzeń by doda                                      | Vybierz partycję by zmod<br>ć nową partycję lub urzą                           | debian<br>yfikować jej<br>dzenie by |
| artycjonuj dys<br>To jest podgląd<br>ustawienia (syst<br>zainicjalizować ju<br>Pattycioani                                                                                   | ki<br>aktualnie skon<br>em plików, pur<br>ego tablicę pa<br>vapie a poroci                                                                                                    | ifigurowanych<br>nkt montowani<br>rtycji.<br>wednikiem                                                                                                   | partycji i<br>a itd.), w                                      | punktów montowania. V<br>olną przestrzeń by doda                                      | Wybierz partycję by zmod<br>c nową partycję lub urzą                           | debian<br>Yfikować jej<br>dzenie by |
| artycjonuj dys<br>To jest podgląd<br>ustawienia (syst<br>zainicjalizować ji<br>Partycjonov<br>Konfiguruj z                                                                   | ki<br>em plików, pur<br>ego tablicę pa<br>vanie z przev<br>zrogramowi                                                                                                    | figurowanych j<br>rkt montowani<br>rtycji.<br>wodnikiem<br>BAD                                                                                           | partycji i<br>a itd.), w                                      | punktów montowania. V<br>olną przestrzeń by doda                                      | Wybierz partycję by zmod<br>cć nową partycję lub urzą                          | debian<br>Yfikować jej<br>dzenie by |
| artycjonuj dys<br>To jest podgląd<br>ustawienia (syst<br>zainicjalizować ju<br>Partycjonov<br>Konfiguruj p                                                                   | ki<br>em plików, pur<br>ego tablicę pa<br>vanie z przev<br>programowy<br>negodłacz w                                                                                                | figurowanych j<br>kt montowani<br>rtycji.<br>wodnikiem<br>RAID<br>rolumirów łoc                                                                          | partycji i<br>a itd.), w                                      | punktów montowania. V<br>olną przestrzeń by doda                                      | Wybierz partycję by zmod<br>cć nową partycję lub urzą                          | yfikować jej<br>dzenie by           |
| artycjonuj dys<br>To jest podgląd<br>ustawienia (syst<br>zainicjalizować ju<br>Partycjonov<br>Konfiguruj m<br>Konfiguruj m                                                   | ki<br>em plików, pur<br>ego tablicę pa<br>vanie z przev<br>orogramowy<br>nenedżera w<br>zwtrawano z                                                                                 | ifigurowanych<br>ikt montowania<br>rtycji.<br>wodnikiem<br>RAID<br>roluminów log                                                                         | partycji i<br>a itd.), w<br>gicznych                          | punktów montowania. V<br>olną przestrzeń by doda                                      | Wybierz partycję by zmod<br>ć nową partycję lub urzą                           | yfikować jej<br>dzenie by           |
| artycjonuj dys<br>To jest podgląd<br>ustawienia (syst<br>zainicjalizować ju<br>Partycjonov<br>Konfiguruj p<br>Konfiguruj s<br>Konfiguruj s                                   | ki<br>aktualnie skon<br>em plików, pur<br>ego tablicę pa<br>vanie z przev<br>orogramowy<br>nenedżera w<br>szyfrowane v<br>wolumicy is c                                             | ifigurowanych<br>ikt montowania<br>rtycji.<br>wodnikiem<br>RAID<br>iroluminów log<br>voluminy<br>Si                                                      | partycji i<br>a itd.), w<br>gicznych                          | punktów montowania. V<br>olną przestrzeń by doda                                      | Wybierz partycję by zmod<br>ć nową partycję lub urzą                           | yfikować jej<br>dzenie by           |
| artycjonuj dys<br>To jest podgląd<br>ustavienia (syst<br>zainicjalizować ji<br>Partycjonov<br>Konfiguruj n<br>Konfiguruj s<br>Konfiguruj s                                   | ki<br>aktualnie skon<br>em plików, pur<br>ego tablicę pa<br>vanie z przev<br>orogramowy<br>nenedżera w<br>szyfrowane v<br>voluminy iSC                                              | ifigurowanych<br>ikt montowania<br>rtycji.<br>wodnikiem<br>RAID<br>roluminów log<br>voluminý<br>SI                                                       | partycji i<br>a itd.), w<br>gicznych                          | punktów montowania. V<br>olną przestrzeń by doda                                      | Wybierz partycję by zmod<br>ć nową partycję lub urzą                           | debian<br>Yfikować jej<br>dzenie by |
| artycjonuj dys<br>To jest podgląd i<br>ustawienia (syst<br>zainicjalizować ji<br>Partycjonov<br>Konfiguruj n<br>Konfiguruj s<br>Konfiguruj s                                 | ki<br>aktualnie skon<br>em plików, pur<br>ego tablicę pa<br>vanie z przev<br>orogramowy<br>nenedżera w<br>szyfrowane v<br>voluminy iSC                                              | ifigurowanych<br>ikt montowania<br>rtycji.<br>wodnikiem<br>RAID<br>roluminów log<br>voluminý<br>SI<br>4 GB ATA VBO                                       | partycji i<br>a itd.), w<br>gicznych<br>X HARDI               | punktów montowania. V<br>olną przestrzeń by doda                                      | Wybierz partycję by zmod<br>c nową partycję lub urzą                           | debian<br>Yfikować jej<br>dzenie by |
| artycjonuj dys<br>To jest podgląd i<br>ustawienia (syst<br>zainicjalizować ji<br>Partycjonov<br>Konfiguruj p<br>Konfiguruj s<br>Konfiguruj s<br>Konfiguruj v                 | iki<br>em plików, pur<br>ego tablicę pa<br>vanie z przev<br>programowy<br>nenedżera w<br>izyfrowane v<br>voluminy iSC<br>) (sda) - 107.<br>1 główna                                 | ifigurowanych<br>kt montowani<br>rtycji.<br>wodnikiem<br>RAID<br>roluminów log<br>voluminý<br>SI<br>103.1 GB                                             | partycji i<br>a itd.), w<br>gicznych<br>X HARDI               | punktów montowania. V<br>olną przestrzeń by doda<br>DISK                              | Wybierz partycję by zmod<br>c nową partycję lub urzą                           | yfikować jej<br>dzenie by           |
| artycjonuj dys<br>To jest podgląd<br>ustawienia (syst<br>zainicjalizować ju<br>Partycjonov<br>Konfiguruj p<br>Konfiguruj s<br>Konfiguruj v<br>7 SCSII (0,0,0<br>> nr         | iki<br>em plików, pur<br>ego tablicę pa<br>vanie z przev<br>programowy<br>nenedżera w<br>izyfrowane v<br>voluminy iSC<br>) (sda) - 107<br>1 główna<br>5 logiczna                    | ifigurowanych<br>nkt montowani<br>tycji.<br>wodnikiem<br>RAID<br>oluminów log<br>voluminý<br>SI<br>4 GB ATA VBO:<br>103.1 GB<br>4.3 GB                   | partycji i<br>a itd.), w<br>gicznych<br>X HARDI<br>f e:       | punktów montowania. V<br>olną przestrzeń by doda<br>DISK<br>xt 4                      | Vybierz partycję by zmod<br>c nową partycję lub urzą                           | debian                              |
| artycjonuj dys<br>To jest podgląd<br>ustawienia (syst<br>zainicjalizować ju<br>Partycjonov<br>Konfiguruj p<br>Konfiguruj s<br>Konfiguruj v<br>7 SCSI1 (0,0,0<br>> nr<br>> nr | iki<br>aktualnie skon<br>em plików, pur<br>ego tablicę pa<br>vanie z przev<br>orogramowy<br>nenedżera w<br>szyfrowane v<br>voluminy iSC<br>) (sda) - 107.<br>1 główna<br>5 logiczna | ifigurowanych<br>nkt montowani<br>rtycji.<br>wodnikiem<br>RAID<br>roluminów log<br>voluminów log<br>soluminý<br>SI<br>4 GB ATA VBO<br>103.1 GB<br>4.3 GB | partycji i<br>a itd.), w<br>gicznych<br>X HARDI<br>f e<br>f p | punktów montowania. V<br>olną przestrzeń by doda<br>DISK<br>xt 4<br>rzestrzeń wymiany | Vybierz partycję by zmod<br>ć nową partycję lub urzą<br>/<br>przestrzeń wymiar | yfikować jej<br>dzenie by           |
| artycjonuj dys<br>To jest podgląd<br>ustawienia (syst<br>zainicjalizować je<br>Partycjonov<br>Konfiguruj p<br>Konfiguruj s<br>Konfiguruj v<br>z SCSII (0,0,0<br>> nr<br>> nr | iki<br>aktualnie skon<br>em plików, pur<br>ego tablicę pa<br>vanie z przev<br>orogramowy<br>nenedżera w<br>szyfrowane v<br>voluminy iSC<br>) (sda) - 107,<br>1 główna<br>5 logiczna | ifigurowanych<br>nkt montowani<br>rtycji.<br>wodnikiem<br>RAID<br>roluminów log<br>voluminý<br>SI<br>4 GB ATA VBO<br>103.1 GB<br>4.3 GB                  | partycji i<br>a itd.), w<br>gicznych<br>X HARDI<br>f e<br>f p | punktów montowania. V<br>olną przestrzeń by doda<br>DISK<br>xt4<br>rzestrzeń wymiany  | Vybierz partycję by zmod<br>c nową partycję lub urzą<br>/<br>przestrzeń wymiar | debian<br>yfikować jej<br>dzenie by |

Wstecz

Dalej

k

Zrzut ekranu

Pomoc

6-15. Zatwierdź ustawienia formatowania dysku dla nowego systemu operacyjnego.

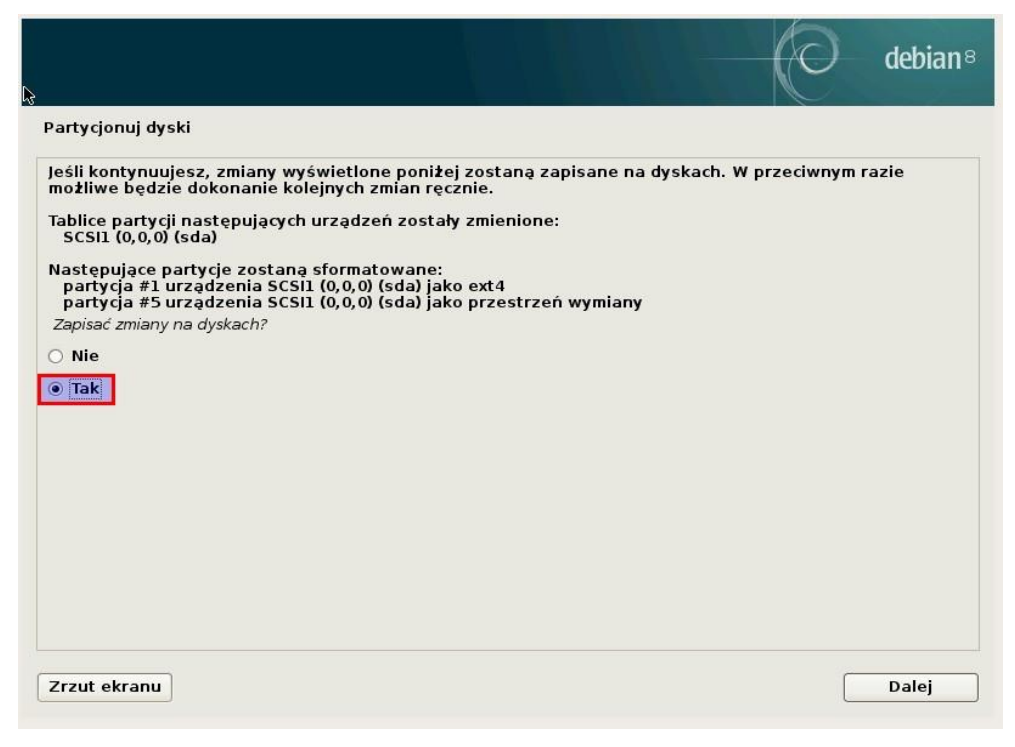

6-16. Rozpocznie się instalacja systemu – binariów podstawowych.

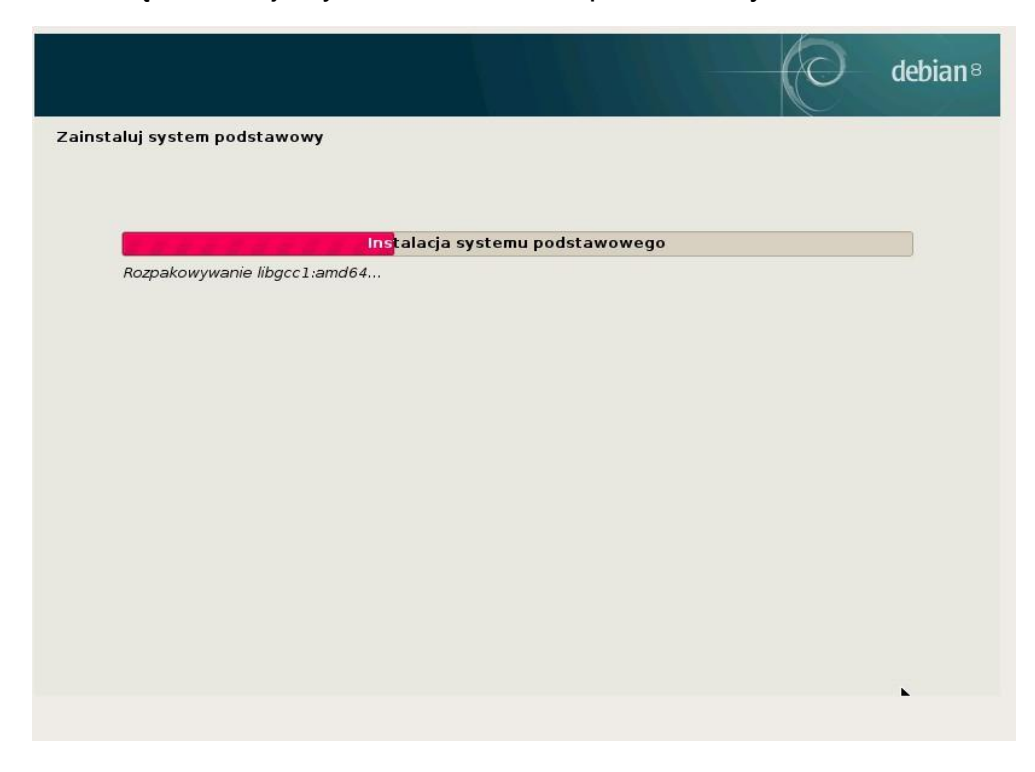

6-17.Wybierz swoją lokalizację dla pobierania oprogramowania dla systemu z Internetu (konfiguracja menadżera pakietów apt). Wybór państwa.

| N                                                                                                    |                                                                      |                                                    | debian® |
|----------------------------------------------------------------------------------------------------|----------------------------------------------------------------------|----------------------------------------------------|---------|
| Konfiguracja menedzera pakietów                                                                                       |                                                                      |                                                    |         |
| Celem jest znalezienie serwera lust<br>pobliskie kraje, lub nawet Twój włas<br>Kraj serwera lustrzanego z archiwum De | rzanego, który znajduje si<br>sny kraj, może nie być najle<br>biana: | ę blisko Ciebie w sieci pamięta<br>epszym wyborem. | j, że   |
| Meksyk<br>Mołdawia<br>Niemcy<br>Nikaragua<br>Norwegia<br>Nowa Kaledonia                                               |                                                                      |                                                    |         |
| Nowa Zelandia<br>Polinezja Francuska<br>Polska                                                                        |                                                                      |                                                    |         |
| Portugalia<br>Republika Południowej Afryki<br>Rumunia                                                                 |                                                                      |                                                    |         |
| Salwador<br>Serbia<br>Singapur                                                                                        |                                                                      |                                                    |         |
| Stany Zjednoczone<br>Szwajcaria                                                                                       |                                                                      |                                                    | ~       |
| Zrzut ekranu                                                                                                    |                                                                      | Wstecz                                             | Dalej   |

6-18.Wybierz swoją lokalizację dla pobierania oprogramowania dla systemu z Internetu (konfiguracja menadżera pakietów apt). Wybór konkretnego serwera.

|                                                                                                    | O                          | debian®   |
|----------------------------------------------------------------------------------------------------|----------------------------|-----------|
| Konfiguracja menedzera pakietów                                                                                                    |                            |           |
| Proszę wybrać serwer lustrzany Debiana. Jeśli nie wiesz, który serwer posi<br>Ciebie, powinieneś/powinnaś wybrać serwer ze swojego kraju lub regionu.<br>Zazwyczaj ftp. <identyfikator kraju="" twojego="">.debian.org jest dobrym wybor<br/>Serwer lustrzany z archiwum Debiana:</identyfikator> | ada najlepsze połą<br>rem. | czenie do |
| ftp.pl.debian.org                                                                                                    |                            |           |
| ftp.task.gda.pl                                                                                                    |                            |           |
| ftp.vectranet.pl                                                                                                    |                            |           |
| ftp.agh.edu.pl                                                                                                    |                            |           |
| httpredir.debian.org                                                                                                    |                            |           |
| debian.inhost.pro                                                                                                    |                            |           |
| ftp.icm.edu.pl                                                                                                    |                            |           |
| ftp.pwr.wroc.pl                                                                                                    |                            |           |
| ftp.man.poznan.pl                                                                                                    |                            |           |
| Zrzut ekranu                                                                                                    | Wstecz                     | Dalej     |

6-19.Wprowadź swój adres serwera proxy, jeśli taki istnieje w Twojej sieci, lub pozostaw to ustawienie puste.

| 3                                                                                                    |                                                                                                    |                                                                  | debian <sup>®</sup> |
|----------------------------------------------------------------------------------------------------|----------------------------------------------------------------------------------------------------|------------------------------------------------------------------|---------------------|
| Konfiguracja menedžera pakietów<br>Jeśli korzystasz z serwera pośredr<br>dane. W przeciwnym wypadku poz<br>Informacje o serwerze pośredniczą<br>[[nazwa_użytkownika][:hasło]]@ho<br>Dane serwera pośredniczącego (puste | niczącego http w celu dostę<br>ostaw to pole puste.<br>ącym powinny być wpisane<br>sst[:port]/"<br>; jeśli brak): | ępu do świata zewnętrznego, p<br>w standardowej formie: "http:// | odaj tu jego        |
|                                                                                                    |                                                                                                    |                                                                  |                     |
|                                                                                                    |                                                                                                    |                                                                  |                     |
| Zrzut ekranu                                                                                                    |                                                                                                    | Wstecz                                                           | Dalej               |

6-20. Ewentualnie wyraź zgodę na wysyłanie anonimowych statystyk do twórców systemu Debian.

|                                                                                                    | 0                                                                                                    | debian®                                                   |
|----------------------------------------------------------------------------------------------------|----------------------------------------------------------------------------------------------------|-----------------------------------------------------------|
| Konfiguracja pakietu popularity-contest<br>Možesz sprawić, że Twój system będzie anonimowo przesyłał dewelop<br>używanych przez Ciebie pakietach. Te informacje mają wpływ na decyz<br>umieszczona na pierwszej płycie instalacyjnej.<br>Jeśli zgodzisz się na udział w tym konkursie, skrypt uruchamiany autom<br>przesyłał statystyki do deweloperów dystybucji. Zebrane statystyki oc<br>popcon.debian.org/.<br>Możesz w każdej chwili zmienić swoje zdanie uruchamiając później: "dr<br><i>Chcesz wziąć udział w konkursie na najpopularniejszy pakiet?</i> | erom informacje o najcz<br>ję o tym jakie pakiety zo<br>natycznie raz w tygodni<br>glądać można pod adres<br>pkg-reconfigure populari | ęściej<br>staną<br>u będzie<br>em http://<br>ity-contest" |
| Zrzut ekranu                                                                                                    | Wstecz                                                                                                    | Dalej                                                     |

6-21. Wybierz oprogramowanie, zaznaczając "Podstawowe narzędzia systemowe" oraz opcjonalnie "Serwer SSH" (jeżeli zamierzasz łączyć się z serwerem poprzez szyfrowany protokół komunikacyjny np. programem putty).

|                                                                                                    | 0                                                      | debian®    |
|----------------------------------------------------------------------------------------------------|--------------------------------------------------------|------------|
| Wybór oprogramowania                                                                                                    |                                                        |            |
| W tym momencie tylko podstawowy system jest zainstalowany. By o<br>potrzeb możesz wybrać instalację jednego lub więcej z poniższych<br>oprogramowania.<br>Wybierz oprogramowanie do instalacji: | dostosować instalację do T<br>predefiniowanych zestawć | woich<br>w |
| 🗌 Podstawowe składniki środowiska graficznego Debiana                                                                                                    |                                                        |            |
| 🗌 Środowisko GNOME                                                                                                    |                                                        |            |
| 🗌 Środowisko Xfce                                                                                                    |                                                        |            |
| 🗌 Środowisko KDE                                                                                                    |                                                        |            |
| 🗌 Cinnamon                                                                                                    |                                                        |            |
|                                                                                                    |                                                        |            |
|                                                                                                    |                                                        |            |
| Server www                                                                                                    |                                                        |            |
| Serwer SSH                                                                                                    |                                                        |            |
| V Podstawowe parzedzia systemowe                                                                                                    |                                                        |            |
|                                                                                                    |                                                        |            |
|                                                                                                    |                                                        |            |
|                                                                                                    |                                                        |            |
|                                                                                                    |                                                        |            |
|                                                                                                    |                                                        |            |
| Zrzut ekranu                                                                                                    | Wstecz                                                 | Dalej      |
| Zizut ekianu                                                                                                    | Wstetz                                                 | Dalej      |

6-22.Wyraź zgodę na zainstalowanie oprogramowania rozruchowego GRUB (bez tego system nie będzie widoczny w czasie startu komputera).

| ÷ | debian <sup>®</sup>                                                                                                    |
|---|----------------------------------------------------------------------------------------------------|
|   | Zainstaluj program rozruchowy GRUB na dysku twardym<br>Wygląda na to, że ta instalacja jest jedynym systemem operacyjnym w tym komputerze. Jeśli tak jest to<br>nstalacja programu rozruchowego w głównym rekordzie rozruchowym pierwszego dysku twardego<br>powinna być bezpieczna.<br>Ostrzeżenie: Jeśli instalatorowi nie uda się wykryć innego systemu operacyjnego dostępnego w tym<br>komputerze, modyfikacja głównego rekordu rozruchowego sprawi, że nie będzie można tego systemu<br>uruchomić. Można jednakże w późniejszym czasie ręcznie skonfigurować GRUB-a odpowiednio.<br>Zainstalować program rozruchowy GRUB w głównym rekordzie rozruchowym?<br>○ Nie<br>● Tak |
| C | Zrzut ekranu Wstecz Dalej                                                                                                    |

6-23. Wskaż, gdzie ma zostać zainstalowane oprogramowanie rozruchowe GRUB.

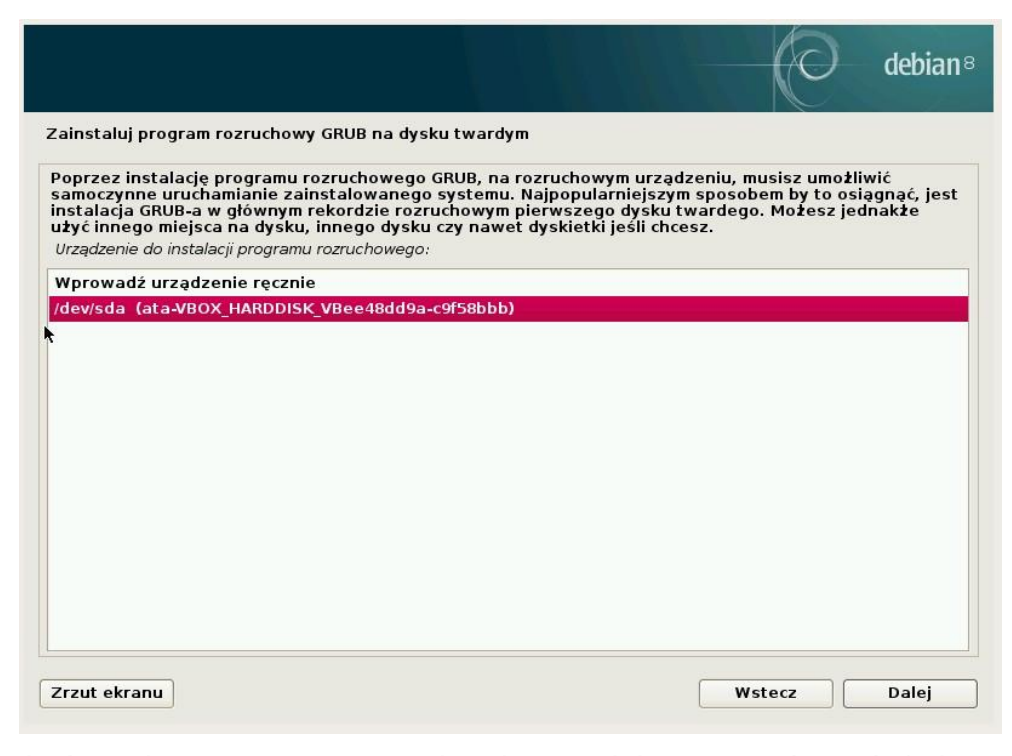

6-24. Po zakończeniu instalacji, na ekranie powinien zostać wyświetlony komunikat przedstawiony poniżej.

|                                                                                                    | O                                              | debian®                  |
|----------------------------------------------------------------------------------------------------|------------------------------------------------|--------------------------|
| Zakończ instalację                                                                                                    |                                                |                          |
| Instalacja zakończona<br>Instalacja zakończona, więc to czas na uruchomienie Twojego n<br>usunąłeś wszelkie media instalacyjne (płyty CD, dyskietki), tak<br>twardego, a nie zaczął instalację od początku. | nowego systemu. Upew<br>by system uruchomił si | nij się, że<br>ę z dysku |
| Zrzut ekranu                                                                                                    | Wstecz                                         | Dalej                    |

6-25.Kliknij na "Dalej". Komputer powinien się zrestartować. Po restarcie, zaczekaj na zgłoszenie wiersza poleceń powłoki Linux.

Debian GNU/Linux 8 debian tty1

debianlogin: \_

y1

## 7. Instalacja środowiska serwerowego

W przypadku kopiowania poleceń z niniejszego dokumentu, upewnij się, że są one prawidłowo przenoszone do okna konsoli. Miejsca, gdzie polecenie przekracza długość linii, dodano ostrzeżenie: Zwróć uwagę na znaki końca linii. Zaleca się uruchomianie dedykowanego oprogramowania dla podglądu plików PDF, zamiast użycia przeglądarki www.

7-1. Wprowadź login utworzonego użytkownika i naciśnij ENTER.

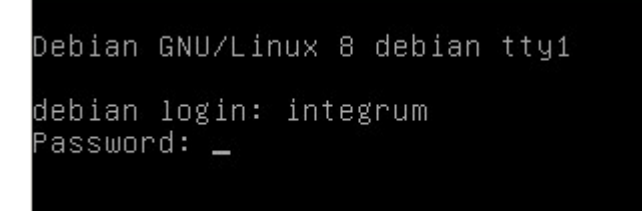

7-2. Podaj hasło i naciśnij ENTER.

| Debian GNU/Linux 8 debian tty1                                                                                                    |
|----------------------------------------------------------------------------------------------------|
| debian login: integrum<br>Password:<br>Linux debian 3.16.0–4–amd64 #1 SMP Debian 3.16.36–1+deb8u1 (2016–09–03) x86_64                                                                              |
| The programs included with the Debian GNU/Linux system are free software;<br>the exact distribution terms for each program are described in the<br>individual files in /usr/share/doc/*/copyright. |
| Debian GNU/Linux comes with ABSOLUTELY NO WARRANTY, to the extent<br>permitted by applicable law.<br>integrum@debian:~\$ _                                                                         |

7-3. Przełącz się na konto administracyjne.

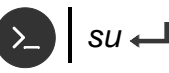

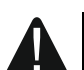

>

Upewnij się, że komputer spełnia minimalne wymagania sprzętowe (por. s. 4).

7-4. Zaktualizuj komponenty systemu operacyjnego.

apt-get -qq update && apt-get -qq upgrade 🛏

- 7-5. Zaczekaj na zakończenie instalacji.
- 7-6. Zainstaluj pakiety systemowe. Po każdym wykonanym poleceniu zaczekaj na zakończenie instalacji.

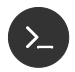

cd /tmp 🖵

apt-get -y install ntp nano wget curl bc unzip 🖵

apt-get -y install apache2 openssl php5 libapache2-mod-php5

apt-get -y install php5-mcrypt memcached php5-memcached php5-pecl-http php5-curl

## 7-7. Zweryfikuj instalację pakietów systemowych.

7-7.1. Sprawdź instalację komponentów.

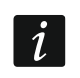

Zwróć uwagę na znaki końca linii.

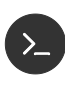

dpkg-query -I apache2 memcached php5-memcached openssl nano php5 php5-mcrypt php5-curl libapache2-mod-php5 php5-pecl-http unzip wget curl ntp bc —I

Wyświetlona zostanie lista zainstalowanych pakietów (między innymi). Sprawdź, czy wszystkie są oznaczone w każdym wierszu jako ii – co oznacza, że są poprawnie zainstalowane. Podane niżej numery wersji są najniższymi wspieranymi przez oprogramowanie.

| ii apache2                   | 2.4.10-10+de amd64 | Apache HTTP Server                |
|------------------------------|--------------------|-----------------------------------|
| ii bc                        | 1.06.95-9 amd64    | GNU bc arbitrary precision calcul |
| ii curl                      | 7.38.0-4+deb amd64 | command line tool for transferrin |
| ii libapache2-mod 5.6.27+dfs | sg- amd64          | server-side, HTML-embedded script |
| ii memcached                 | 1.4.21-1.1+d amd64 | high-performance memory object ca |
| ii nano                      | 2.2.6-3 amd64      | small, friendly text editor inspi |
| ii ntp                       | 1:4.2.6.p5+d amd64 | Network Time Protocol daemon and  |
| ii openssl                   | 1.0.1t-1+deb amd64 | Secure Sockets Layer toolkit - cr |
| ii php5                      | 5.6.27+dfsg- all   | server-side, HTML-embedded script |
| ii php5-curl                 | 5.6.27+dfsg- amd64 | CURL module for php5              |
| ii php5-mcrypt               | 5.6.27+dfsg- amd64 | MCrypt module for php5            |
| ii php5-memcached 2.2.0-2    | amd64              | memcached extension module for PH |
| ii php5-pecl-http 2.0.4-1+b1 | amd64              | pecl_http module for PHP 5 Extend |
| ii unzip                     | 6.0-16+deb8u amd64 | De-archiver for .zip files        |
| ii wget                      | 1.16-1+deb8u amd64 | retrieves files from the web      |
|                              |                    |                                   |

7-8. Skonfiguruj automatyczne uruchamianie usług.

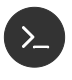

systemctl enable ntp.service apache2.service memcached.service 
systemctl start ntp.service apache2.service memcached.service

| SATE              | EL          | Instrukcja instalacji                                  | 21                                                                |
|-------------------|-------------|--------------------------------------------------------|-------------------------------------------------------------------|
| 7-9.              | Pobierz i z | ainstaluj środowisko uruchomieniowe JAVA.              |                                                                   |
| $\mathbf{\Sigma}$ | cd /tmp ሩ   |                                                        |                                                                   |
|                   | wget -N -   | -no-check-certificateno-cookiesheader "Cookie:         | oraclelicense=accept-securebackup-cookie"                         |
|                   | http://dov  | vnload.oracle.com/otn-pub/java/jdk/8u131-b11/d54c1     | d3a095b4ff2b6607d096fa80163/server-jre-8u131-linux-x64.tar.gz 🖵   |
|                   | cd ∕opt ←   | J                                                      |                                                                   |
|                   | tar -xzf /t | mp/server-jre-8u131-linux-x64.tar.gz 🖵                 |                                                                   |
|                   | update-a    | lternativesinstall /usr/bin/java java /opt/jdk1.8.0_13 | 1/bin/java 1 🖵                                                    |
| l                 | że używa    | na będzie wersja zainstalowana w powyższym kroku       | juz byc zamstalowane srouowisko uruchomieniowe JAVA. Opewnij się, |
|                   | update-a    | lternativesconfig java ←                               |                                                                   |
| 9                 | Jest 2 pro  | ogramów dostarczających "java".                        |                                                                   |
|                   | Wybór       | Polecenie                                              |                                                                   |
|                   | *+ 1        | /usr/lib/jvm/java-1.7.0-openjdk-1.7.0.95-2.6.4.0.el7   | _2.x86_64/jre/bin/java                                            |
|                   | 2           | /opt/jdk1.8.0_131/bin/java                             |                                                                   |
|                   | Proszę n    | acisnąć przycisk Enter, aby zachować bieżący wybó      | [+] lub podać numer wyboru:                                       |

W powyższym przykładzie wersja, którą zainstalowałeś, jest oznaczona numerem 2. Naciśnij kolejno 2 i Enter, aby ustawić ją jako domyślną.

7-10. Zweryfikuj instalację JAVA.

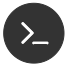

java -version 🖵

Wyświetlona zostanie informacja o wersji środowiska JAVA (powinna być zgodna z wybraną w kroku powyżej).

#### SATEL

7-11. Zainstaluj serwer aplikacji Wildfly.

cd /tmp ←

## <u>>\_</u>

wget -N http://updates.satel.pl/mapeditor/wildfly/10.1.0/wildfly-install.sh

/bin/bash wildfly-install.sh 🖵

systemctl enable wildfly.service 🖵

systemctl start wildfly.service 🖵

7-12. Zweryfikuj stan wymaganych usług.

systemctl -I status ntp apache2 memcached -

Wyświetlona zostanie lista usług wraz ze statusem. Dla każdej usługi przed jej nazwą powinno pojawić się zielone kółko, a jej status powinien być "Active: active (running)".

## 8. Instalacja oprogramowania darmowej bazy danych MySQL

- Poniższy opis dotyczy tylko bazy danych MySQL. Jeżeli wykupiłeś usługę wsparcia, możesz uzyskać procedury dotyczące baz komercyjnych i pominąć poniższy opis.
- 8-1. Pobierz i zainstaluj serwer bazy danych.

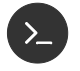

1

apt-get install mysql-client mysql-server 🖵

8-2. Skonfiguruj oprogramowanie bazy danych.

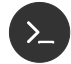

nano /etc/mysql/conf.d/integrum.cnf 🖵

W edytorze wpisz:

[mysqld]

tmp\_table\_size=1342177280

max\_heap\_table\_size=1342177280

max\_allowed\_packet=10M

Zapisz zmiany (naciśnij CTRL+X, potem T, a wreszcie Enter). Kontynuuj w wierszu powłoki:

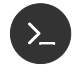

systemctl enable mysql.service ← systemctl start mysql.service ←

8-3. Zweryfikuj stan usługi.

cd /tmp ←

systemctl -l status mysql.service 🖵

Wyświetlona zostanie informacja o stanie usługi zarządzającej bazą danych wraz ze statusem. Przed jej nazwą powinno pojawić się zielone kółko, a jej stan powinien być "Active: active (running)".

8-4. Pobierz oprogramowanie klienta bazy danych.

wget -N --no-check-certificate --no-cookies --header "Cookie: oraclelicense=accept-securebackup-cookie" http://dev.mysql.com/get/Downloads/Connector-J/mysql-connector-java-5.1.38.zip ← unzip mysql-connector-java-5.1.38.zip ←

8-5. Dodaj oprogramowanie klienta bazy danych do serwera Wildfly.

/opt/wildfly/bin/jboss-cli.sh 🖵

W wierszu poleceń zostanie uruchomiona konsola zarządzania serwerem aplikacji Wildfly.

Poniższe polecenia kolejno: łączą się z lokalnym serwerem Wildfly, rejestrują pobranego klienta bazy danych, dodają go do listy globalnie dostępnych modułów oraz tworzą nazwane źródło danych wykorzystywane przez aplikację INTEGRUM.

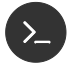

#### connect 🖵

module add --name=com.mysql.jdbc --dependencies=javax.api,javax.transaction.api --resources=/tmp/mysql-connector-java-5.1.38/mysql-connector-java-5.1.38-bin.jar

/subsystem=datasources/jdbc-driver=mysql:add(driver-name=mysql, driver-module-name=com.mysql.jdbc)

/subsystem=ee/:write-attribute(name=global-modules,value=[{"name" => "com.mysql.jdbc","slot" => "main"}])

reload 🖵

quit 🖵

#### Instalacja systemu INTEGRUM 9.

W przypadku kopiowania poleceń z niniejszego dokumentu upewnij się, że są one prawidłowo przenoszone do okna konsoli. Miejsca, gdzie polecenie przekracza długość linii, dodano ostrzeżenie: Zwróć uwagę na znaki końca linii. Zaleca się uruchomianie dedykowanego oprogramowania dla podglądu plików PDF, zamiast użycia przeglądarki www.

Instalację systemu INTEGRUM możesz przeprowadzić w oknie konsoli.

9-1. Pobierz i rozpakuj plik instalacji INTEGRUM.

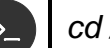

cd /tmp 🖵

wget -O integrum.tar.gz -N **<link-do-programu>**,→ cd /opt → tar --overwrite -xzf /tmp/integrum.tar.gz →

Zamiast link-do-programu> wpisz otrzymany adres oprogramowania odpowiadający zakupionej licencji – w przypadku instalacji demo użyj adresu: http://updates.satel.pl/integrum/integrum-opt-pro-pl-latest.tar.gz

9-1. Skopiuj domyślne pliki konfiguracyjne do docelowych lokalizacji.

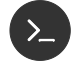

mkdir /etc/integrum 🖵

cp -R /opt/integrum-server/defosconfig/debian8/integrum/\* /etc/integrum ←

9-2. Utwórz bazę danych.

Poniższy opis dotyczy tylko bazy danych MySQL. Jeżeli wykupiłeś usługę wsparcia, możesz uzyskać procedury dotyczące baz komercyjnych i pominąć poniższy opis.

W wierszu poleceń uruchom konsolę poleceń serwera bazy danych.

| <b>N</b> |   |
|----------|---|
| /_       | , |

cd /opt/integrum-server/sql/ 🖵 mysql -u root -p<haslo\_uzytkownika> \ -e"set @dbpwd='QA3RP4IFe\\\\\"/sjwDT+Y\*5yF36=\!3'; \ set @dbpwd2='mapsatel'; source /opt/integrum-server/sql/mysql-create-schema.sql; \ source mysql-mapsatel-nodata.sql;\ source mysql-mapsatel-data.sql;\ source mysql-integrum.sql;\ source mysql-integrum-data.sql;"

lub, jeżeli usunąłeś hasło dostępu do bazy danych MySQL

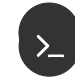

cd /opt/integrum-server/sql/ ← mysql -e"set @dbpwd='QA3RP4IFe\\\\\"/sjwDT+Y\*5yF36=\!3'; \ set @dbpwd2='mapsatel'; source mysql-create-schema.sql; \ source mysql-mapsatel-nodata.sql;\ source mysgl-mapsatel-data.sql;\ source mysql-integrum.sql;\ source mysgl-integrum-data.sgl;" ←

Administrator systemu może zmienić dane logowania do bazy. Uzyskaj od niego parametry połączenia.

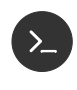

cd /opt/integrum-server/update/wildfly ← /bin/bash add-ds.sh mapsatel QA3RP4IFe\\\"/sjwDT+Y\*5yF36=\!3 ←

Prawidłowo przeprowadzona konfiguracja i instalacja spowoduje wyświetlenie komunikatu (W przypadku nowej instalacji przed tym komunikatem pojawi się informacja o błędzie usuwania źródeł danych, który należy zignorować):

true

true

9-4. Zainstaluj komponenty INTEGRUM-AppServer.

cp -R /opt/integrum-server/ee/\* /opt/wildfly/standalone/deployments ←

Działający serwer Wildfly rozpocznie w tym momencie instalację wgranych aplikacji. Podczas instalacji serwer Wildfly tworzy pliki informujące o postępie instalacji, które posiadają nazwę aplikacji, a różnią się rozszerzeniem:

| Rozszerzenie | Etap                                                                                                    |
|--------------|----------------------------------------------------------------------------------------------------|
| .dodeploy    | Wskazany do (oczekuje na) instalację                                                                                                    |
| .isdeploying | W trakcie instalowania                                                                                                    |
| .failed      | Błąd w trakcie instalacji – w pliku tym zawarty jest skrócony opis problemu – można go wyświetlić używając polecenia cat /opt/wildfly/standalone/deployments/ <nazwa_pliku>.failed</nazwa_pliku> |
| .deployed    | Instalacja zakończona pomyślnie                                                                                                    |

Wielokrotne wywoływanie poniższego polecenia umożliwia śledzenie postępu:

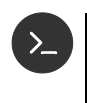

Is /opt/wildfly/standalone/deployments/\*.ear.\* 🛶

Is /opt/wildfly/standalone/deployments/\*.war.\* -

- 9-5. Zainstaluj i skonfiguruj automatyczne uruchamianie INTEGRUM-Server.
  - cd /opt/integrum-server/bin 🖵 chmod 755 integrum.sh -/opt/integrum-server/bin/integrum.sh install 🛏 systemctl enable integrum-server 🖵 systemctl start integrum-server 🖵
- 9-6. Zweryfikuj stan usługi.
  - systemctl -I status integrum-server

Wyświetlona zostanie informacja o stanie usługi zarządzającej bazą danych wraz ze statusem. Przed jej nazwą powinno pojawić się zielone kółko, a jej stan powinien być "Active: active (running)".

- 9-7. Rozpocznij instalację komponentu INTEGRUM-WEB.
  - 9-9.1. Skonfiguruj komponent INTEGRUM-WEB.

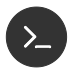

yes | cp -R /opt/integrum-server/defosconfig/debian8/httpd/\* /etc/apache2/sites-available ↓ chown -R www-data:www-data /opt/integrum-server/html a2enmod ssl ↓ a2enmod headers ↓ a2enmod newrite ↓ a2enmod proxy ↓ a2enmod proxy ↓ a2enmod proxy\_http ↓ a2enmod proxy\_wstunnel ↓ a2ensite 00-vhost-integrum ↓

- systemctl restart apache2.service
- 9-8. Zweryfikuj działanie programu.
  - 9-9.1. W pasku adresu przeglądarki wpisz adres serwera systemu INTEGRUM i naciśnij ENTER. Adres serwera może mieć postać adresu IP lub nazwy domeny.
  - 9-9.2. Otworzy się strona logowania.

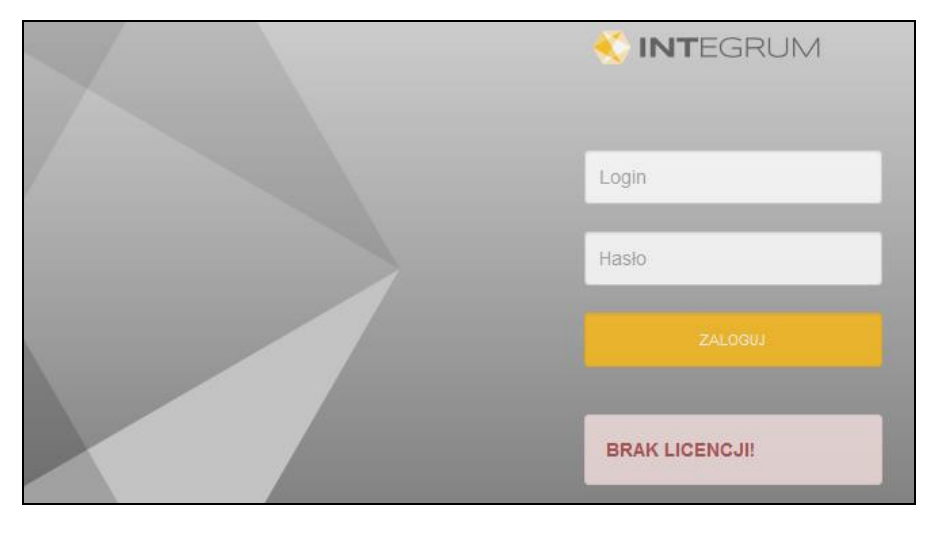

- 9-9.3. Poniżej przycisku "Zaloguj" znajduje się pole, w którym w zależności od statusu licencji:
  - jeżeli żadna licencja nie została jeszcze wczytana wyświetlany jest komunikat informujący o braku licencji,
  - gdy co najmniej jedna licencja została wczytana, ale jeszcze nie została zweryfikowana – wyświetlany jest komunikat, że licencja nie została zweryfikowana,
  - gdy co najmniej jedna licencja została wczytana i zweryfikowana wyświetlane są dane właściciela licencji.
- 9-9.4. Wprowadź login i hasło, a następnie kliknij na "Zaloguj". Uzyskasz dostęp do aplikacji. Domyślny login po instalacji systemu to "admin", a hasło "Satel.123".
- 9-9.5. Przekaż adres systemu INTEGRUM administratorowi systemu.
- 9-9. Wykonaj działania opisane w rozdziale "Instalacja certyfikatów SSL" s. 34.

## 10. Aktualizacja systemu INTEGRUM

W przypadku kopiowania poleceń z niniejszego dokumentu, upewnij się, że są one prawidłowo przenoszone do okna konsoli. Miejsca, gdzie polecenie przekracza długość linii, dodano ostrzeżenie: Zwróć uwagę na znaki końca linii. Zaleca się uruchomianie dedykowanego oprogramowania dla podglądu plików PDF, zamiast użycia przeglądarki www.

Aktualizację systemu INTEGRUM możesz przeprowadzić w oknie konsoli, wykonując działania opisane niżej.

Kroki, przy których w nawiasie kwadratowym podany jest numer wersji **[vX.X.X]**, wykonuj tylko w przypadku, gdy zainstalowana jest dokładnie ta lub starsza wersja programu.

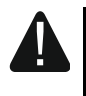

Poniżej opisana została typowa procedura aktualizacji. Upewnij się, czy do nowej wersji INTEGRUM nie dołączono informacji o konieczności wykonania dodatkowych działań podczas aktualizacji.

10-1. Pobierz informację o zmianach w INTEGRUM.

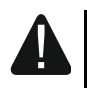

Kolejne dwa kroki wymagają połączenia z Internetem. Pliki te możesz również samodzielnie pobrać na innym stanowisku i umieścić na serwerze w katalogu /tmp. Zwróć uwagę na nazwy plików.

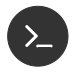

cd /tmp 🖵

wget -N http://updates.satel.pl/integrum/integrum-changelog.md -

head -n 20 integrum-changelog.md  $\leftarrow$ 

Zapoznaj się z informacjami o wersji oprogramowania i zdecyduj, czy chcesz kontynuować aktualizację.

10-2. Pobierz i rozpakuj plik instalacji INTEGRUM.

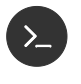

cd /tmp 🖵

wget -N http://updates.satel.pl/integrum/integrum-opt-latest.tar.gz

10-3. Zatrzymaj usługę INTEGRUM-Server.

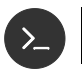

/opt/integrum-server/bin/integrum.sh stop -

10-4. [v1.4.0] Zaktualizuj serwer aplikacji Wildfly.

## cd /tmp 🖵

wget -N http://updates.satel.pl/mapeditor/wildfly/10.1.0/wildfly-install.sh systemctl stop wildfly.service /bin/bash wildfly-install.sh 🖵 systemctl enable wildfly.service 🖵 systemctl start wildfly.service

10-5. **[v1.4.0]** Pobierz oprogramowanie klienta bazy danych (por. s. 23).

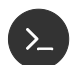

## cd /tmp 🖵

wget -N --no-check-certificate --no-cookies --header "Cookie: oraclelicense=accept-securebackup-cookie" http://dev.mysql.com/get/Downloads/Connector-J/mysql-connector-java-5.1.38.zip unzip mysql-connector-java-5.1.38.zip -

10-6. **[v1.4.0]** Dodaj oprogramowanie klienta bazy danych do serwera Wildfly (por. s. 23).

/opt/wildfly/bin/jboss-cli.sh 🖵

W wierszu poleceń zostanie uruchomiona konsola zarządzania serwerem aplikacji Wildfly.

Poniższe polecenia kolejno: łączą się z lokalnym serwerem Wildfly, rejestrują pobranego klienta bazy danych, dodają go do listy globalnie dostępnych modułów oraz tworzą nazwane źródło danych wykorzystywane przez aplikację INTEGRUM.

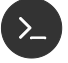

## connect 🖵

module add --name=com.mysql.jdbc --dependencies=javax.api,javax.transaction.api --resources=/tmp/mysql-connector-java-5.1.38/mysql-connector-java-5.1.38-bin.jar

```
/subsystem=datasources/jdbc-driver=mysgl:add(driver-name=mysgl,
driver-module-name=com.mysgl.jdbc) ←
```

```
/subsystem=ee/:write-attribute(name=global-modules,value=[{"name" =>
"com.mysql.jdbc","slot" => "main"}])
```

reload 🖵

quit 🖵

10-7. Przygotuj się do instalacji nowej wersji.

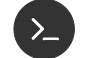

cd /opt 🖵

BACKUPDATE=\$(date +%Y%m%d-%H%M) ← tar -cvzf integrum-backup-\$BACKUPDATE.tar.gz integrum-server/ ←

10-8. Zaktualizuj pliki aplikacji.

📔 cd /opt/integrum-server 🖵

find . -name "\*.log\*" -type f -delete ← find . -name "\*.jar" -type f -delete ← find . -name "\*.js" -type f -delete ← cd /opt ← tar --overwrite -xzf /tmp/integrum-opt-latest.tar.gz ←

10-9. Zaktualizuj strukturę bazy danych aplikacji. Wyświetl dostępne pliki aktualizacji bazy:

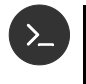

cd /opt/integrum-server/sql ←

ls mysql-integrum-update-\*.\* 🖵

Wyświetlone zostaną pliki z rozszerzeniem SQL oraz, jeżeli taki plik został już uruchomiony na tym serwerze, plik o tej samej nazwie ale rozszerzeniu TXT.

- *i* Administrator systemu może zmienić sposób logowania do bazy uzyskaj od niego parametry połączenia.
- **>**

mysql ← source getversion.sql ←

Wyświetlona zostanie wersja aktualnie zainstalowanej bazy danych aplikacji.

*i* Poniższy krok należy powtórzyć dla każdego pliku z rozszerzeniem SQL zawierającego w nazwie numer wersji większy, niż dotychczasowo używana wersja.

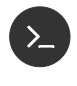

source mysql-integrum-update-<numer\_wersji>.sql ←

exit 🖵

10-10. [v1.4.0] [v1.5.0] Dodaj/Zaktualizuj źródła danych do serwera Wildfly (por. s. 27).

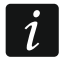

Administrator systemu może zmienić dane logowania do bazy. Uzyskaj od niego parametry połączenia.

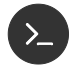

cd /opt/integrum-server/update/wildfly ←

/bin/bash add-ds.sh mapsatel QA3RP4IFe\\\"/sjwDT+Y\*5yF36=\!3 -

Prawidłowo przeprowadzona konfiguracja i instalacja spowoduje wyświetlenie komunikatu (W przypadku nowej instalacji przed tym komunikatem pojawi się informacja o błędzie usuwania źródeł danych, który należy zignorować):

true

true

10-11. Zainstaluj komponenty INTEGRUM-AppServer.

yes | cp -R /opt/integrum-server/ee/\* /opt/wildfly/standalone/deployments ←

Działający serwer Wildfly rozpoczyna w tym momencie instalację wgranych aplikacji. Podczas instalacji serwer Wildfly tworzy pliki informujące o postępie instalacji, które posiadają nazwę aplikacji, a różniące się rozszerzeniem:

| Rozszerzenie | Etap                                                                                                    |
|--------------|----------------------------------------------------------------------------------------------------|
| .dodeploy    | Wskazany do (oczekuje na) instalację                                                                                                    |
| .isdeploying | W trakcie instalowania                                                                                                    |
| .failed      | Błąd w trakcie instalacji – w pliku tym zawarty jest skrócony opis<br>problemu – można go wyświetlić używając polecenia<br>cat /opt/wildfly/standalone/deployments/ <nazwa_pliku>.failed</nazwa_pliku> |
| .deployed    | Instalacja zakończona pomyślnie                                                                                                    |

Wielokrotne wywoływanie poniższych poleceń umożliwia śledzenie postępu:

Is /opt/wildfly/standalone/deployments/\*.ear.\* + Is /opt/wildfly/standalone/deployments/\*.war.\* +

## 10-12. Zaktualizuj komponent INTEGRUM-Web.

Poniższy skrypt konfiguruje komponent INTEGRUM-WEB (por. s. 28) oraz usuwa cache wcześniejszej wersji aplikacji.

cd /opt/integrum-server/update/debian8 🖵

chmod 755 prepareWeb.sh ↔

./prepareWeb.sh ←

systemctl restart apache2 🖵

10-13. Przywróć uprawnienia aplikacji INTEGRUM-Server.

chmod 755 /opt/integrum-server/bin/integrum.sh ←

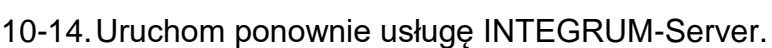

/opt/integrum-server/bin/integrum.sh start ←

## 11. Instalacja certyfikatów SSL

INTEGRUM instalowane jest z domyślnymi certyfikatami SSL – certyfikaty te muszą zostać zastąpione przez certyfikaty wygenerowane z danymi serwera na którym wykonano instalację.

Jeżeli nie wykonasz poniższych działań, przeglądarki www będą wyświetlać ostrzeżenia o niebezpieczeństwie.

- 11-1. Pliki otrzymane od wystawcy certyfikatu wgraj do katalogu: /etc/integrum/ssl/ zastępując istniejące pliki:
  - apache.crt plik certyfikatu
  - apache.key plik klucza prywatnego
- 11-2. Uruchom ponownie usługę serwera www:

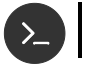

systemctl restart httpd 🖵

## 12. Konfiguracja ustawień

W oknie konsoli możesz skonfigurować ustawienia INTEGRUM Server oraz aplikacji INTEGRUM-WEB.

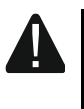

Edycja poniższych plików powoduje zmiany działania systemu i niepoprawna edycja może powodować błędy w działaniu aplikacji. Wykonuj je tylko jeżeli jest to niezbędne

## 12.1 INTEGRUM Server

Jeśli chcesz wyświetlić zawartość pliku konfiguracyjnego INTEGRUM Server, w oknie konsoli wpisz następującą komendę:

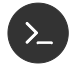

>

cat /etc/integrum/jndi.properties 🛏

Jeśli chcesz edytować zawartość tego pliku konfiguracyjnego, wpisz komendę:

nano /etc/integrum/jndi.properties 🖵

Poniżej przedstawiono zawartość pliku konfiguracyjnego INTEGRUM Server.

| java.naming.provider.url     | Adres serwera INTEGRUM AppServer                                            |
|------------------------------|-----------------------------------------------------------------------------|
| java.naming.factory.url.pkgs | NIE ZMIENIAĆ - Ustala sposób wyszukiwania aplikacji<br>w serwerze aplikacji |
| java.naming.factory.initial  | NIE ZMIENIAĆ - Ustala sposób wyszukiwania aplikacji w serwerze aplikacji    |

## 12.2 Aplikacja INTEGRUM-WEB

Jeżeli chcesz wyświetlić zawartość pliku konfiguracyjnego aplikacji INTEGRUM-WEB, wpisz w oknie konsoli następującą komendę:

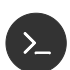

cat /opt/integrum-server/html/app/config/parameters.php ←

i naciśnij ENTER.

Jeżeli chcesz edytować zawartość tego pliku konfiguracyjnego, wpisz komendę:

nano /opt/integrum-server/html/app/config/parameters.php ↔

i naciśnij ENTER.

Poniżej przedstawiono modyfikowalne parametry pliku konfiguracyjnego aplikacji INTEGRUM-WEB.

| 'pathLogs'   | Nazwa pliku do logowania błędów aplikacji<br>INTEGRUM-WEB |
|--------------|-----------------------------------------------------------|
| 'eventLimit' | ilość wczytywanych zdarzeń podczas jednej operacji        |
| 'soundOnMap' | Wartość true uaktywnia sygnał dźwiękowy alarmu na mapie   |

| 36                 | INTEGRUM S/                                           |                                                |  |
|--------------------|-------------------------------------------------------|------------------------------------------------|--|
| 'authBeforeAction' | Wartość true uaktyw<br>uwierzytelnianie przy<br>mapie | nia dodatkowe<br>wykonywaniu akcji na          |  |
| 'dashboardDefault' | Wartość true u<br>informacyjna jako do                | stawia stronę Tablica<br>myślną po zalogowaniu |  |

## 12.3 Aplikacja INTEGRUM-APPSERVER

konfiguracyjnego aplikacji INTEGRUM-Jeżeli chcesz wyświetlić zawartość pliku APPSERVER (plik może nie istnieć), wpisz w oknie konsoli następującą komendę:

cat /etc/integrum/integrum.properties ←

i naciśnij ENTER.

Jeżeli chcesz edytować zawartość tego pliku konfiguracyjnego, wpisz komendę:

nano /etc/integrum/integrum.properties

i naciśnij ENTER.

Poniżej przedstawiono modyfikowalne parametry konfiguracyjnego pliku aplikacji INTEGRUM-APPSERVER.

| event-email | Lista  | adresów,     | na    | które  | będą | wysyłane |
|-------------|--------|--------------|-------|--------|------|----------|
|             | inform | ację o awari | ach i | alarma | ch   |          |

## 12.4 Serwer WILDFLY – konfiguracja wysyłki email

Jeżeli chcesz wyświetlić zawartość pliku konfiguracyjnego aplikacji Wildfly, wpisz w oknie konsoli następującą komendę:

cat /opt/wildfly/standalone/configuration/standalone.xml -

i naciśnij ENTER.

Jeżeli chcesz edytować zawartość tego pliku konfiguracyjnego, wpisz komendę:

nano /opt/wildfly/standalone/configuration/standalone.xml Σ i naciśnij ENTER.

| SEKCJA                                             | WPIS                                                                                                    |
|----------------------------------------------------|----------------------------------------------------------------------------------------------------|
| subsystem<br>xmlns="urn:jboss:domain:m<br>ail:2.0" | <mail-session jndi-<br="" name="integrum-events">name="java:jboss/integrum/events-mail"&gt;<br/><smtp-server <br="" outbound-socket-binding-ref="mail-smtp">ssl="true/false"<br/>username="adres@skrzynki-email"</smtp-server></mail-session> |
|                                                    | password=" <b>hasło-skrzynki-email</b> "/>                                                                                                    |
|                                                    |                                                                                                    |
| socket-binding-group                               | <outbound-socket-binding name="mail-smtp"></outbound-socket-binding>                                                                                                    |
| name="standard-sockets                             | <remote-destination host="&lt;b&gt;serwer-email&lt;/b&gt;" port="&lt;b&gt;port-email&lt;/b&gt;"></remote-destination>                                                                                                    |
|                                                    |                                                                                                    |

13. Pomocne komendy

Zarządzanie systemem INTEGRUM mogą ułatwić komendy wpisywane w oknie konsoli (po wpisaniu komendy naciśnij ENTER).

## 13.1 Weryfikacja wymagań sprzętowych

Po wprowadzeniu polecenia wyświetlona zostanie liczba rdzeni, całkowita ilość pamięci RAM i rozmiar pliku wymiany w MB.

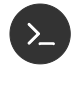

cat /proc/cpuinfo | grep 'physical\ id\|core\ id' | uniq | echo ' ' (wc -I) Total\ cores && vmstat -s -S M | grep total --color=never

## 13.2 Sprawdzanie stanu usług systemowych

Komponenty systemu zainstalowane są w formie usług działających w tle w sposób ciągły. Operator może sprawdzić ich stan wywołując komendy.

## Sprawdzanie statusu

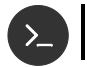

systemctl status <nazwa\_usługi> 🖵

## Zatrzymanie

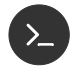

systemctl stop <nazwa\_usługi> 🛶

## Uruchomienie

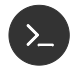

systemctl start <nazwa\_usługi> 🛏

Poniżej znajdują się nazwy usług używanych przez INTEGRUM:

| mysql           | Serwer bazy danych            |
|-----------------|-------------------------------|
| wildfly         | Serwer aplikacji              |
| apache2         | Serwer stron WWW              |
| memcached       | Serwer cache dla INTEGRUM-WEB |
| integrum-server | Serwer INTEGRUM               |

## 13.3 Zbieranie logów z usług systemowych i komponentów INTEGRUM

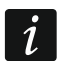

Zwróć uwagę na znaki końca linii.

## cd /tmp 🖵

tar -czf integrumlogs-srv-\$(date +%Y-%m-%d-%H-%M).tar.gz /opt/wildfly/standalone/log/server.log /var/log/mysql/\* /var/log/httpd/\*\_log →

tar -czf integrumlogs-srvcfg-\$(date +%Y-%m-%d-%H-%M).tar.gz /etc/my.cnf\* /etc/conf.d/\* /etc/httpd/\* ←J

tar -czf integrumlogs-app-\$(date +%Y-%m-%d-%H-%M).tar.gz /opt/wildfly/standalone/deployments/\*.ear.\*/opt/integrum-server/log/wrapper.log /opt/integrum-server/html/app/storage/logs/\*.log —

tar -czf integrumlogs-appcfg-\$(date +%Y-%m-%d-%H-%M).tar.gz /etc/integrum/\*.properties /opt/integrum-server/html/app/config/

Logi szczegółowe:

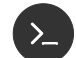

## cd /tmp ←

tar -czf integrumlogs-srvall-\$(date +%Y-%m-%d-%H-%M).tar.gz /opt/wildfly/standalone/log/\*.log.\* ←

tar -czf integrumlogs-appall-\$(date +%Y-%m-%d-%H-%M).tar.gz /opt/integrum-server/log/\*
←↓

## 13.4 Użytkownik administracyjny konsoli zarządzania serwera aplikacji Wildfly

/opt/wildfly/bin/add-user.sh ←

What type of user do you wish to add?

a) Management User (mgmt-users.properties)

b) Application User (application-users.properties)

(a): **a →** 

Username : integrum -

Password : Satel-123

Re-enter Password : Satel-123

What groups ... []:

Is this correct yes/no? yes ←

Is this new user going to be used for one AS process to connect to another AS process? .... yes/no? **no** 

# 13.5 Weryfikacja konfiguracji połączenia do bazy danych serwera aplikacji Wildfly

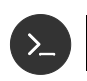

/opt/wildfly/bin/jboss-cli.sh ←

W wierszu poleceń zostanie uruchomiona konsola zarządzania serwerem aplikacji Wildfly.

Poniższe polecenia kolejno: łączą się z lokalnym serwerem Wildfly oraz weryfikują nazwane źródło danych wykorzystywane przez aplikację INTEGRUM.

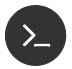

## connect $\longleftarrow$

data-source test-connection-in-pool --name=SatelEssentialDS ← data-source test-connection-in-pool --name=SatelIntegrumDS ← quit ←

Prawidłowo przeprowadzona konfiguracja i instalacja spowoduje wyświetlenie komunikatu (po poleceniach data-source ....):

true true

## 13.6 Dodatki pomocne w diagnostyce sieci

Poniższe polecenie instaluje dodatkowe narzędzia o których użycie może poprosić konsultant.

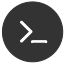

apt-get -y install telnet 🖵

## 13.7 Serwer czasu

Serwer Debian pozwala na udostępnienie usługi NTP jako serwera czasu dla innych urządzeń w sieci, stając się lokalnym serwerem czasu. Jest on domyślnie zainstalowany jako element środowiska serwerowego.

## 14. Zanim zaktualizujesz oprogramowanie centrali

Na czas aktualizacji oprogramowania centrali odłącz centralę od systemu INTEGRUM.

Możesz wybrać jeden z poniższych wariantów, aby odłączyć centralę od INTEGRUM.

14-1. Wariant I

- 1. Zaloguj się do programu (z uprawnieniami Administrator).
- 2. Przejdź do zakładki "Centrale".
- 3. Kliknij na nazwę centrali, którą chcesz odłączyć.
- 4. Przejdź do zakładki "Ogólne".
- 5. Kliknij na przycisk opisany jako "Aktywna" (na przycisku powinno zostać wyświetlone "Nie").
- 6. Kliknij na "Zapisz".
- 7. Odśwież stronę, aby upewnić się, że komunikacja z centralą została zakończona.
- 14-2. Wariant II

Wyjmij wtyczkę kabla Ethernet z modułu ethernetowego na czas aktualizacji oprogramowania.

1

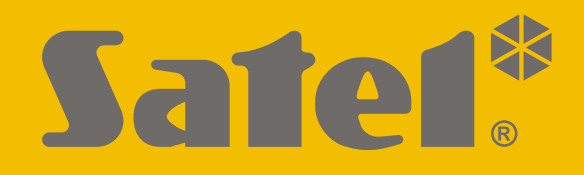

# INTEGRUM

## Oprogramowanie do zarządzania systemami bezpieczeństwa

Instrukcja instalacji w systemie Debian

Wersja 1.4

integrum\_D\_i\_pl 04/17

SATEL sp. z o.o. • ul. Budowlanych 66 • 80-298 Gdańsk • POLSKA tel. 58 320 94 00 • serwis 58 320 94 30 • dz. techn. 58 320 94 20; 604 166 075 www.satel.pl nie drukować!!!